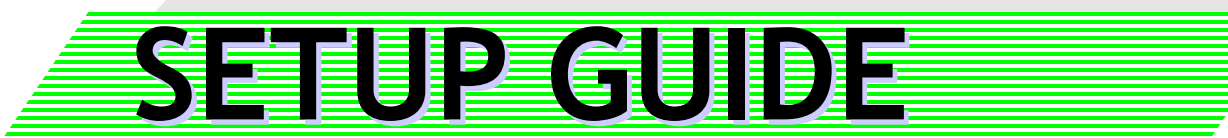

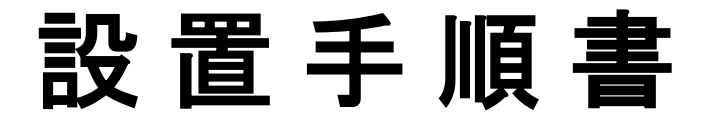

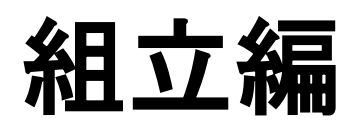

65V/75V/80V型 xSync Board

【昇降スタンド T-K5225】

Ver.1.3

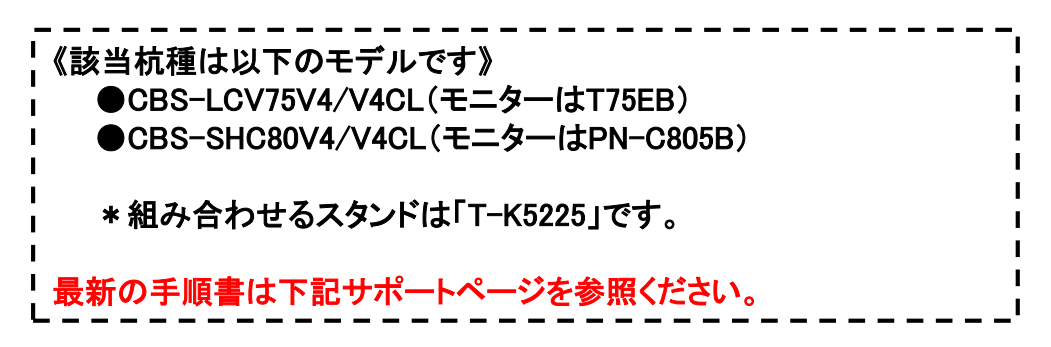

WEB公開される[サポートページ]には本製品のマニュアル、バージョンアッププログ ラム、修正プログラム、設置手順書等が掲載されています。 最新の手順書が掲載されている場合は、必ず該当の手順書に沿って作業を実施し てください。また、バージョアッププログラム、修正プログラムが掲載されている場合、 該当するプログラムをダウンロード後、付属する適用手順書に沿って作業を実施して ください。

【サポートページ】 http://xsync.vcube.com/support/

2018年 1月 4日

株式会社ブイキューブ

PSCE-X055-A

| 注息 | <b>尹</b> ·戌                                                         |
|----|---------------------------------------------------------------------|
|    | 警告                                                                  |
|    | 本手順書は設置業者向けに作成されているものです。十分<br>な技術、技能を有する専門業者が据付けを行う事を前提に<br>しております。 |
|    | 作業者二人以上で行う必要のある項目があります。                                             |
|    | 作業は周りに子どものいない場所で行ってください。                                            |
|    | 据付け・取付けの不備、誤使用、改造、天災などによる事故<br>損傷については、弊社は一切責任を負いません。               |
|    | 弊社の供給した部品以外の不具合により発生した損害に対<br>しては、弊社は一切責任は負いません。                    |
|    | 本システム構成品についての詳細は、各製品に付属の取<br>扱説明書をご覧ください。                           |
|    | 各製品付属の取扱説明書に記載の注意事項も合わせてご<br>確認ください。                                |
|    |                                                                     |
|    | 記号の意味                                                               |

■表示内容を無視して誤った使い方をしたときに生じる危害や物的損害の程度を、次の表示で区分し、説明しています。

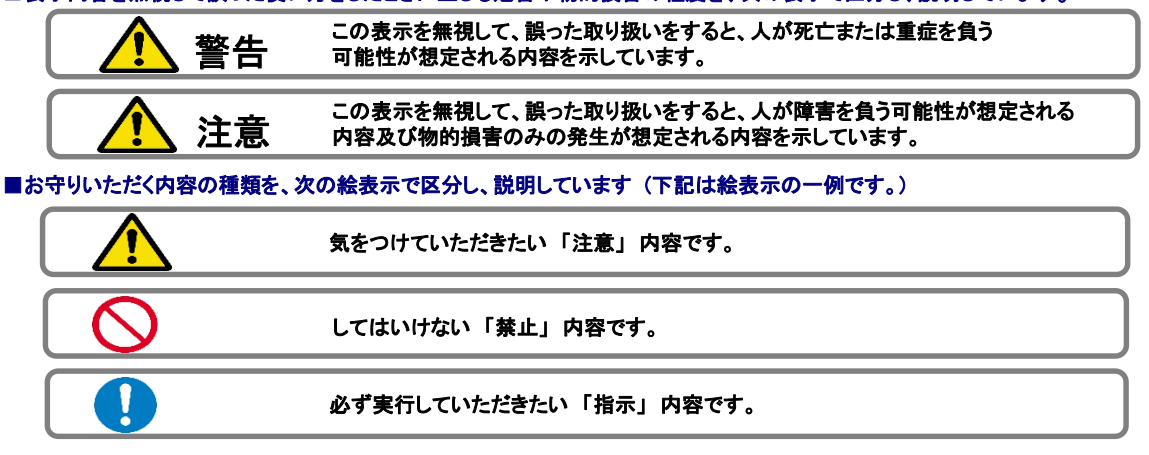

#### ご注意

计空审话

(1) 本書の内容の一部または全部を、無断で他に転載することは禁止されています。

(2) 本書の内容は、将来予告なしに変更することがあります。

(3) 本書の内容は万全を期して作成しておりますが、万一、ご不審な点や誤り、記載漏れなどお気づきの 点がありましたらご連絡ください。

### 事前に準備するケーブル類

設置環境に合わせてご用意ください。

|   | 品名                                   | チェック |
|---|--------------------------------------|------|
| 1 | RGBケーブル                              |      |
| 2 | オーディオケーブル<br>(ディスプレイ側ステレオミニ3.5Φ)     |      |
| 3 | HDMIケーブル<br>(上記1,2の代用とすることも可)        |      |
| 4 | OAタップ(3Pの3個口以上)*注1<br>MR7906TJ5同等以上品 |      |
| 5 | 3P→2P L型変換アダプター                      |      |

\*注1: システム電源供給用のコンセントを設ける場合 にはインジケーター付きのOAタップを推奨します。

### 梱包内容の確認

構成品は下記の通りとなります。 ※オプション品 : (1)表示

|   | 品名                                            | 数量  | チェック |
|---|-----------------------------------------------|-----|------|
| 1 | タッチディスプレイ                                     | 1   |      |
| 2 | 昇降スタンド(4梱包)                                   | 1   |      |
| 3 | ユーティリティソフトウェア<br>CB-Link SV or xSyncClassroom | 1   |      |
| 4 | クイックマニュアル(CB-Link SV時のみ)                      | 1   |      |
| 5 | イージーコントローラー                                   | 1   |      |
| 6 | 延長ケーブルキット                                     | (1) |      |
| 7 | スキャナカメラ                                       | (1) |      |
| 8 | パソコンAVケーブルキット                                 | (1) |      |

#### 【納品物を確認してください】

●「T75EB」は、付属の「アングルアタッチメン ト」との2梱包で納入されます。

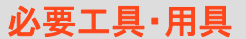

設置にあたって必要な用具は下記の通りとなります。

| 1 | 結束バンド     | ケーブルのスタイリング用 |  |
|---|-----------|--------------|--|
| 2 | メジャー(定規等) | EC取付け、他      |  |
| 3 | カッターナイフ   | 開梱用          |  |
| 4 | ぞうきん      | 掃除用          |  |
| 5 | 掃除機       | 掃除用          |  |
| 6 | 乾いた布      | ディスプレイ清掃用    |  |

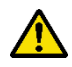

ディスプレイ面の清掃はディスプレイの取扱説明 ▲ まに従ってください。

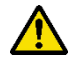

カッターナイフを使って開梱する場合、商品を傷 ▲ フリックーノーノーマーレーマーレー つけないように注意してください。

## ■組立て手順の確認

#### 

組立手順書(本書)の作業手順に従い、また個々の機器の取扱説明書やセットアップマニュアル等を参照、注意事項を確認してください。尚、最新の設置手順書・マニュアル・修正プログラムを確認し、必要に応じてダウンロード、適用してください。

■STEP 1:昇降スタンドを組立てる ・・・・・本書の該当ページを参照。「T-K5225」の取扱説明書も参照のこと。

■STEP 2 :スタンドヘディスプレイを取り付ける

・・・・・本書の該当ページを参照
ディスプレイ受をディスプレイの背面に取付けた後、スタンドへ
取り付けます。
(注)ペントレイは、ディスプレイをスタンドに取付けた後で付けます。

■STEP 3: イージーコントローラーを取り付ける

・・・・・本書の該当ページを参照

\*イージーコントローラーの標準の取り付け位置は画面右側です。 顧客希望を事前に確認してください。

■STEP 4 :結線作業

・・・・・本書の該当ページを参照

■STEP 5:仕上げ作業

・・・・・本書の該当ページを参照

結線のスタイリングやシール貼り作業、リモコンに電池を入れる等の作業を 行います。

■STEP 6 : 組立て工程のまとめ

・ディスプレイの設定を行う

\*詳細な設定は、各ディスプレイの取扱説明書をご覧ください。

・付属品の確認を行う

「チェックリスト」項目の確認を行う
本書に付属の「チェックリスト」中の各項目を確認してください。

・ソフトのインストールを行う

別途用意されている設置手順書インストール編を参照してください。

## ■ STEP.1 昇降スタンドを組み立てる

### 1. 昇降スタンドの開梱

カッターナイフでテープを切断し段ボールを開梱します。(スタンドに傷をつけないように注意してください。)

### 2. 構成部材の確認・・・・4梱包あります

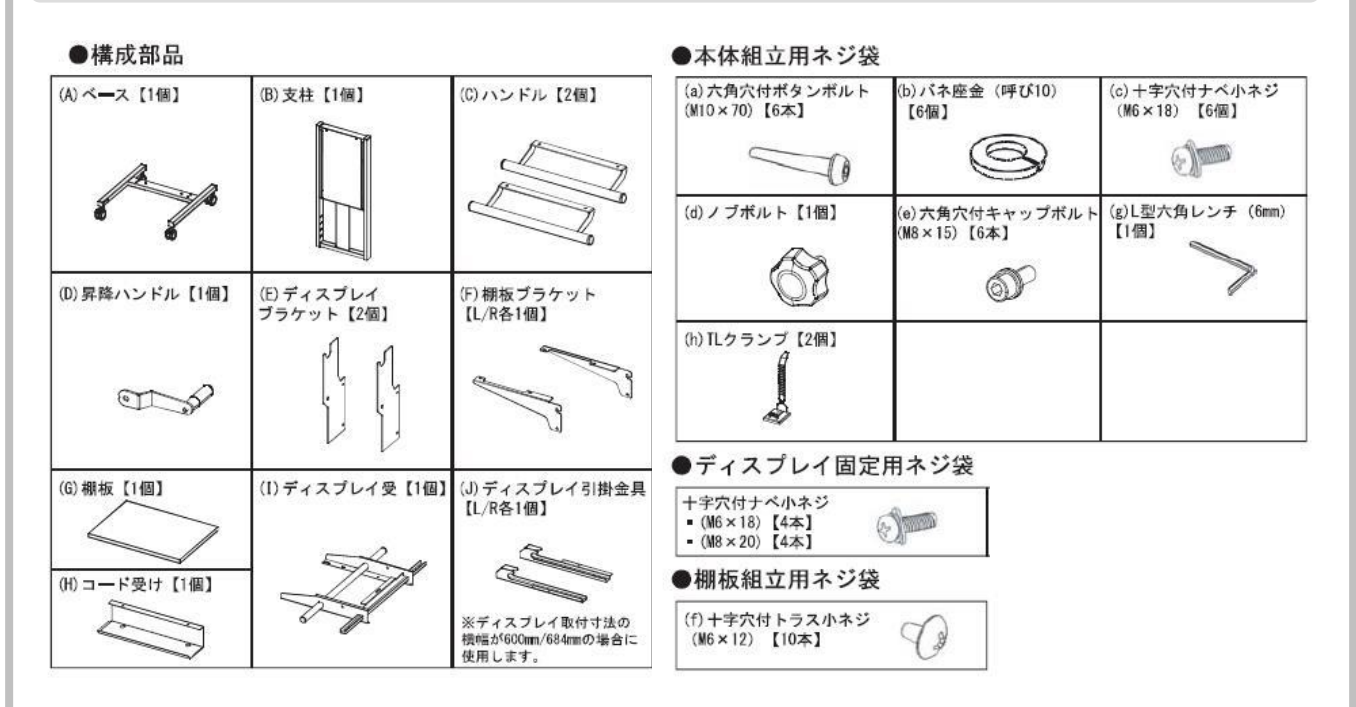

### 3. 脚ベースの取り付け

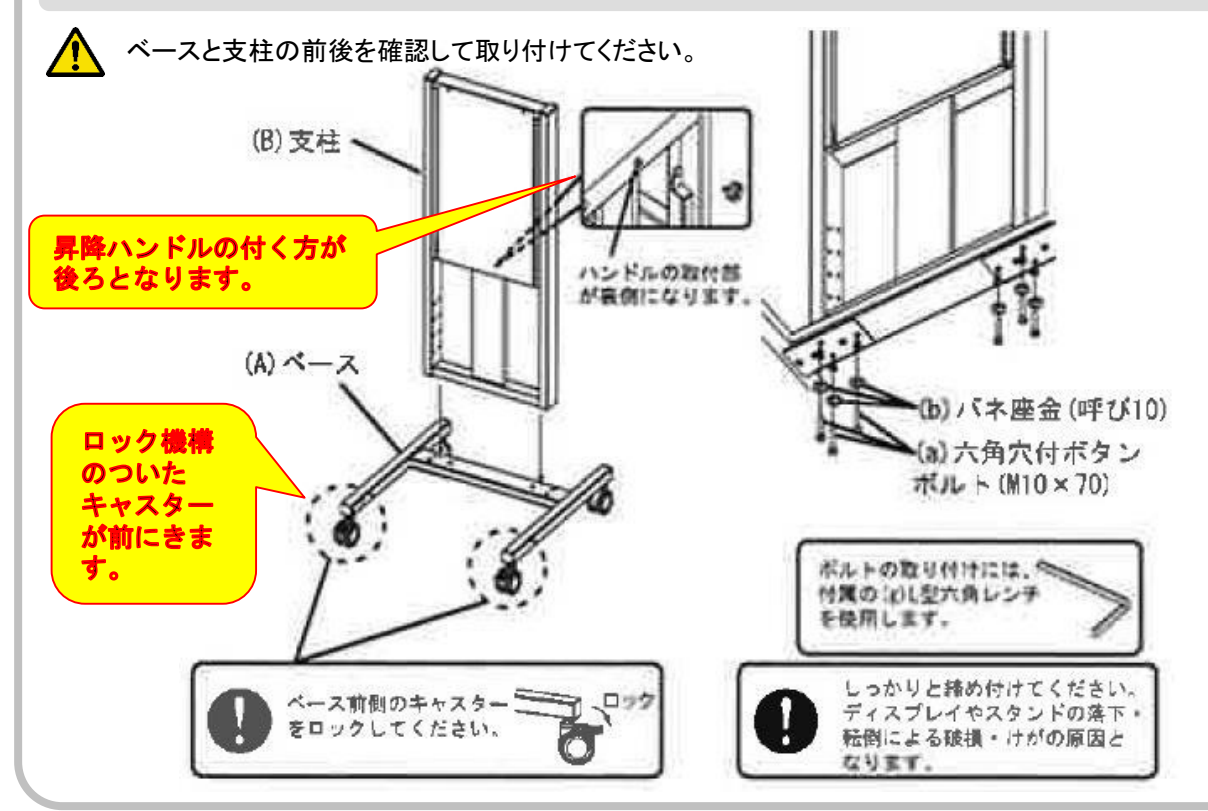

#### 4. 棚板の取り付け

棚板は、前後どちらにも取り付け可能です。後方に取り付ける場合は、昇降ハンドルの操作に支障のない 高さに設定してください。

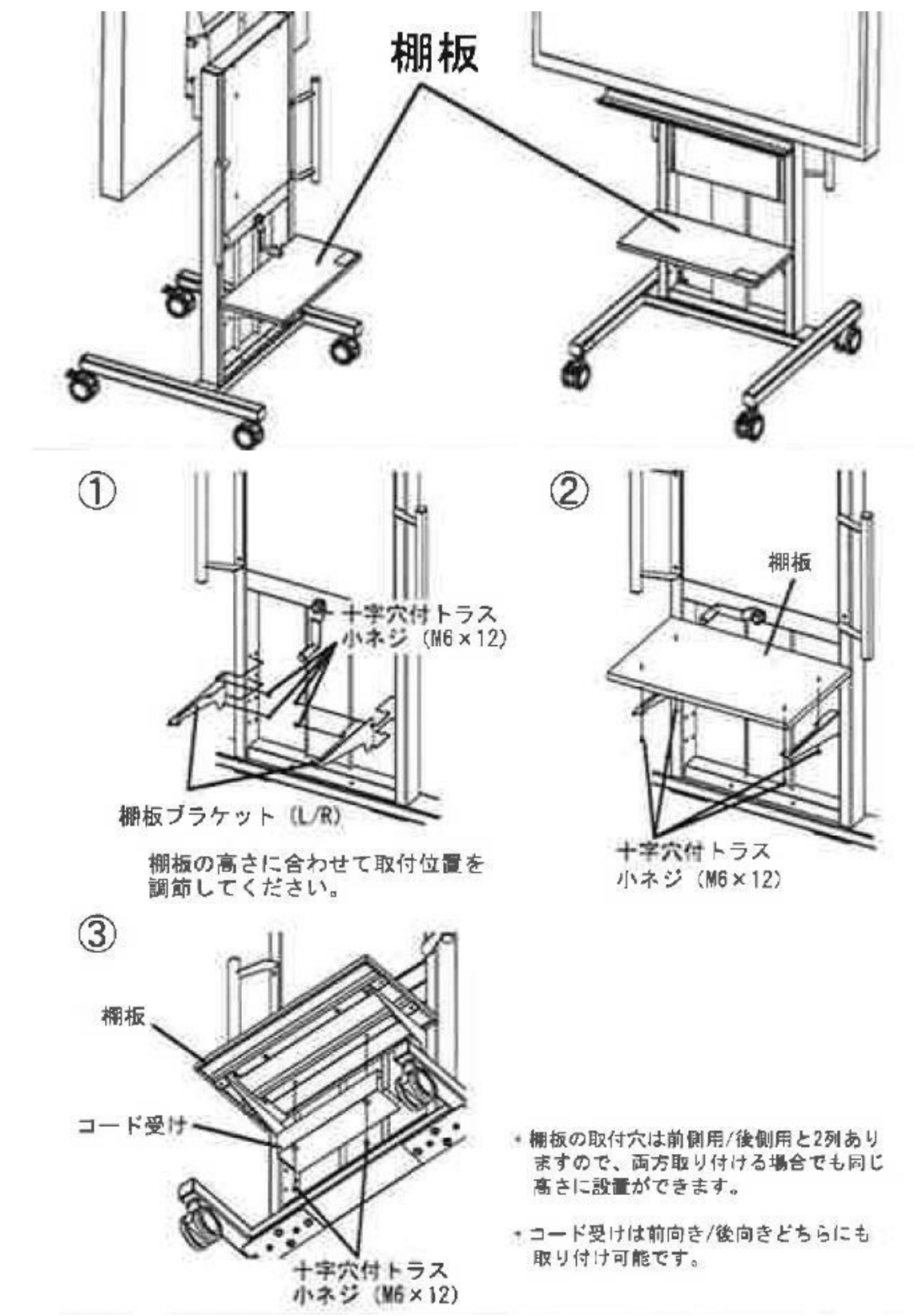

# STEP.2 スタンドヘディスプレイを取り付ける

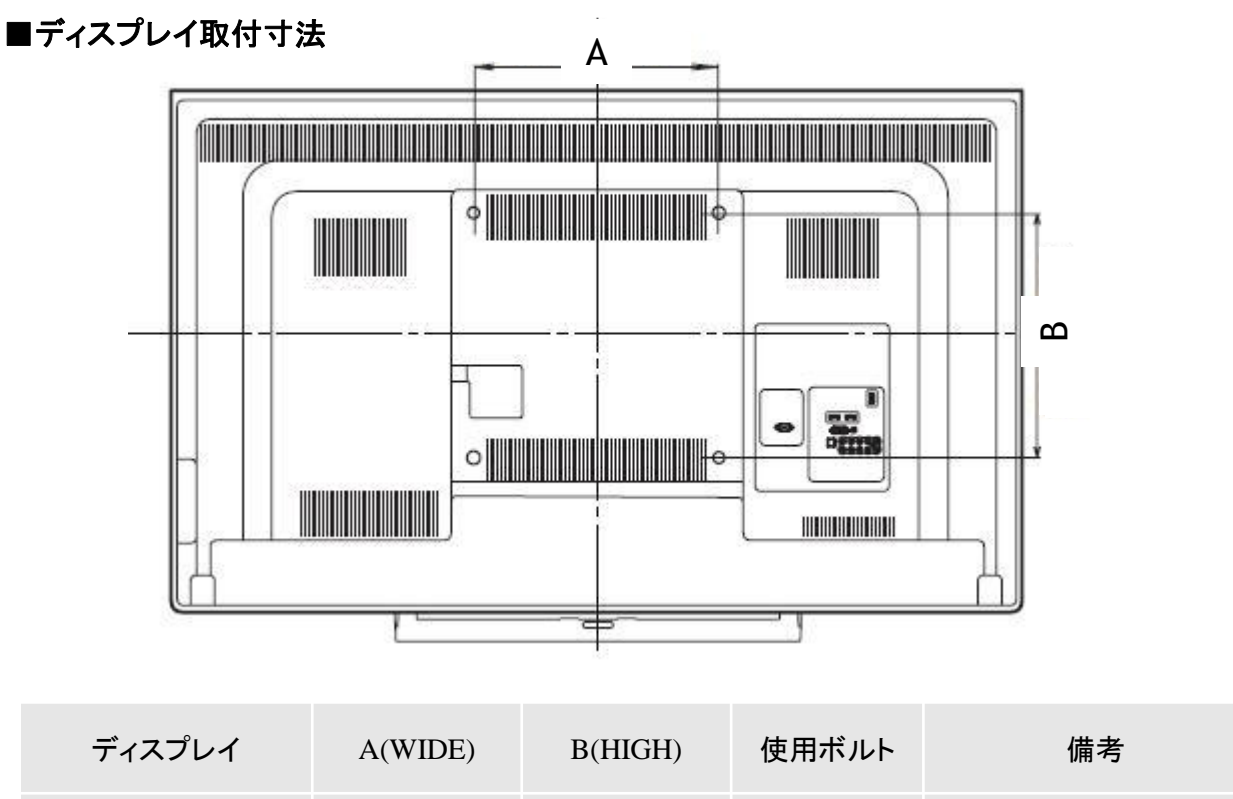

| T65EC    | 600    | 400 | M8 x 20 | アタッチメント同梱のネジを使用の<br>こと |
|----------|--------|-----|---------|------------------------|
| T75EB    | 600(注) | 400 | M8 x 25 | アタッチメント同梱のネジを使用<br>のこと |
| PN-C805B | 600    | 400 | M8 x 20 | アタッチメント同梱のネジを使用<br>のこと |

(注)「T75EB」は、必ず付属のアタッチメントを介して取り付けてください。

\*スタンドのアングルに対して、下図を参考にディスプレイの背面に取り付けてください。 詳細はアタッチメントに同梱の設置手順書を参照してください。

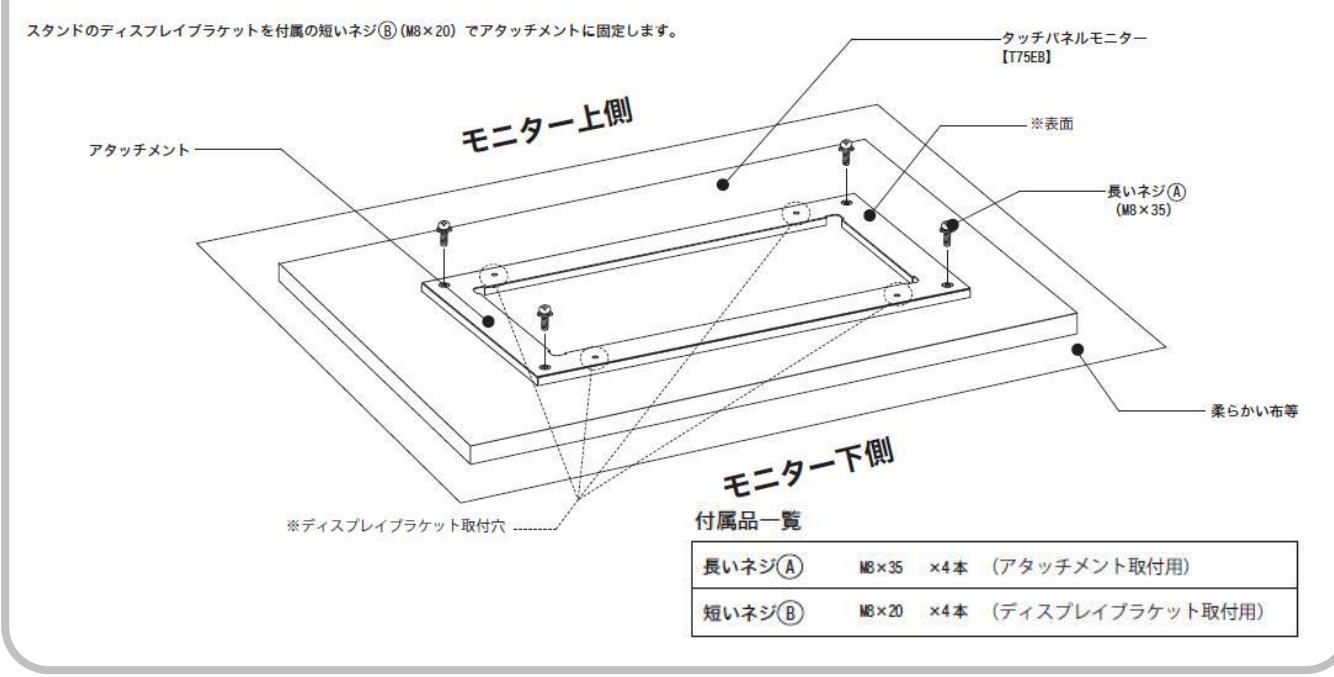

# STEP.2 スタンドヘディスプレイを取り付ける

### 1. ディスプレイの取り付け

ディスプレイに(J)ディスプレイ引掛金具を取り付け、最適なネジで固定します。 ディスプレイに金具を取り付ける際は、平座金を併用してください。

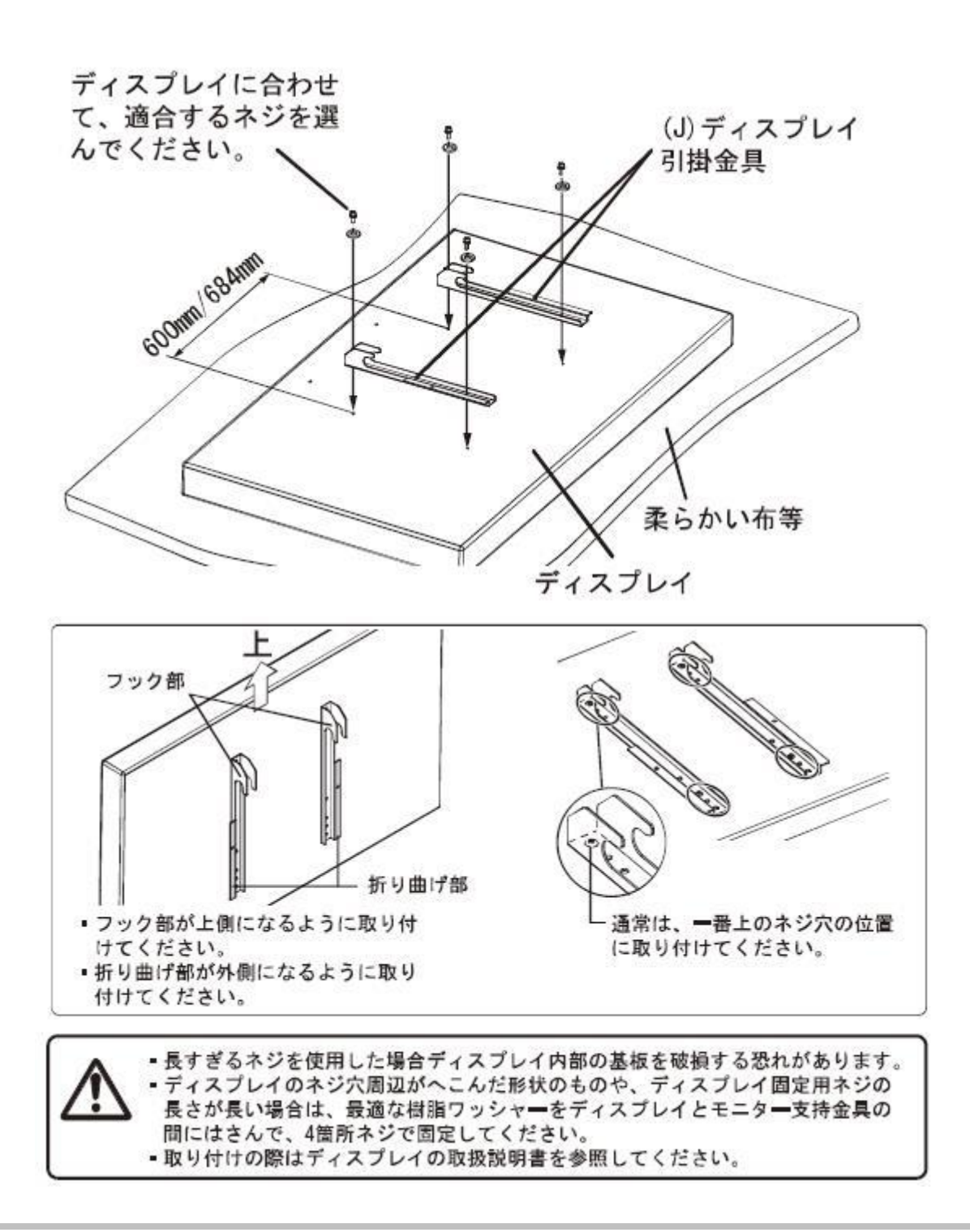

■STEP.2 スタンドヘディスプレイを取り付ける

\* ディスプレイにより、高さが次図のように変わります。

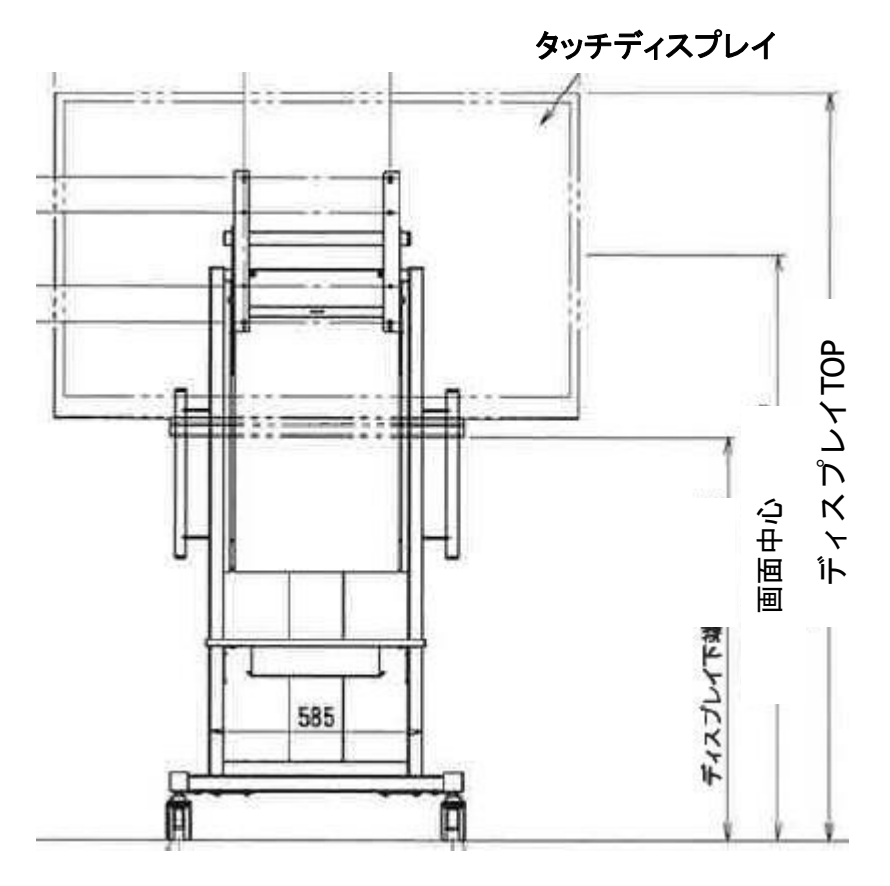

#### スタンド型番:T-K5225

スタンド脚部寸法:800W x 800D

| 型番              |          |             | 高さ調整 | 質量(kg) |     |
|-----------------|----------|-------------|------|--------|-----|
| 電子黒板システム        | 使用ディスプレイ | テイスノレイ幅(mm) |      | スタンド   | 全体  |
|                 | T65EC    | 1501        | 無段階  | 53     | 99  |
| CBS-LCV75V4/4CL | T75EB    | 1762        | 無段階  | 53     | 114 |
| CBS-SHC80V4/4CL | PN-C805B | 1882        | 無段階  | 53     | 133 |

| 型番              |          | 高さMax.(mm)    |      | 高さMin.(mm)    |      |
|-----------------|----------|---------------|------|---------------|------|
| 電子黒板システム        | 使用ディスプレイ | ディスプレイ<br>TOP | 画面中心 | ディスプレイ<br>TOP | 画面中心 |
|                 | T65EC    | 1810          | 1360 | 1360          | 910  |
| CBS-LCV75V4/4CL | T75EB    | 2060          | 1560 | 1610          | 1110 |
| CBS-SHC80V4/4CL | PN-C805B | 2010          | 1455 | 1560          | 1005 |

## ISTEP.2 スタンドヘディスプレイを取り付ける

### 1. ディスプレイの取り付け

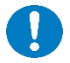

(I)ディスプレイ受けのパイプを(E)ディスプレイブラケットに引っ掛けて、両側から(e)六角穴付きキャップボルト(M8 x 15)を左右1本で固定します。

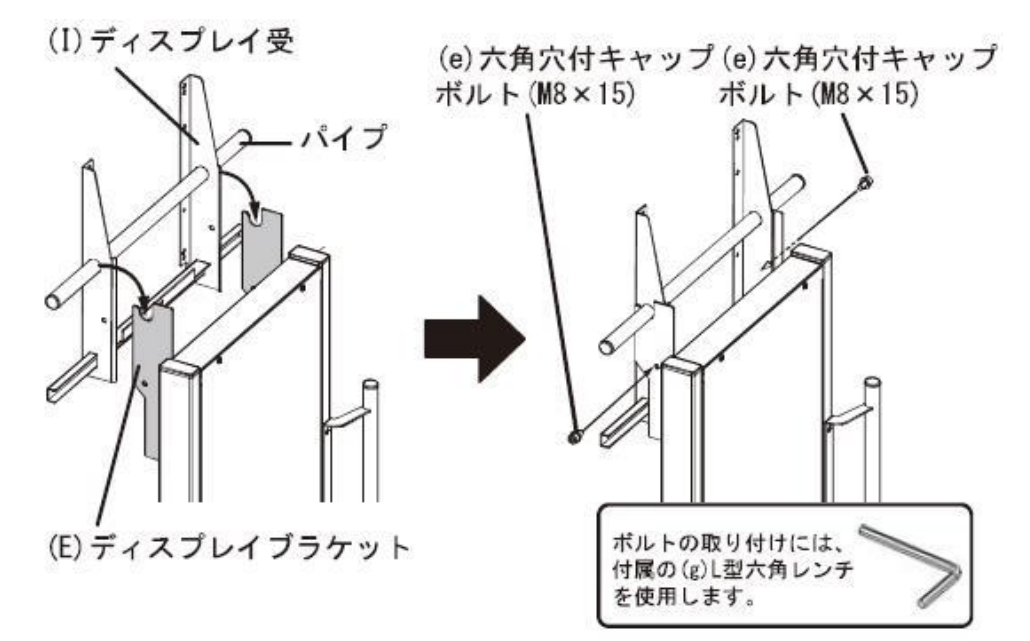

②(J)ディスプレイ引掛金具のフックを(I)ディスプレイ受の パイプに引っ掛けて、(c)十字穴付ナベ小ネジ(M6×18)2本で 固定します。

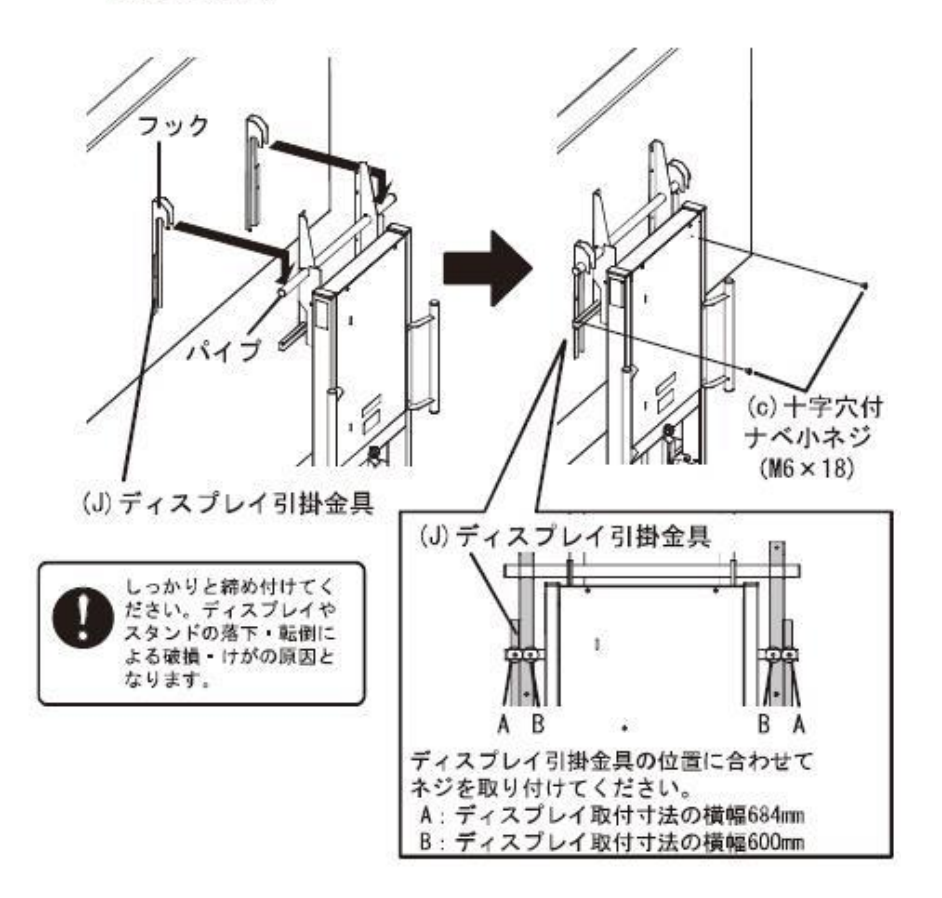

# ■STEP.2 スタンドヘディスプレイを取り付ける

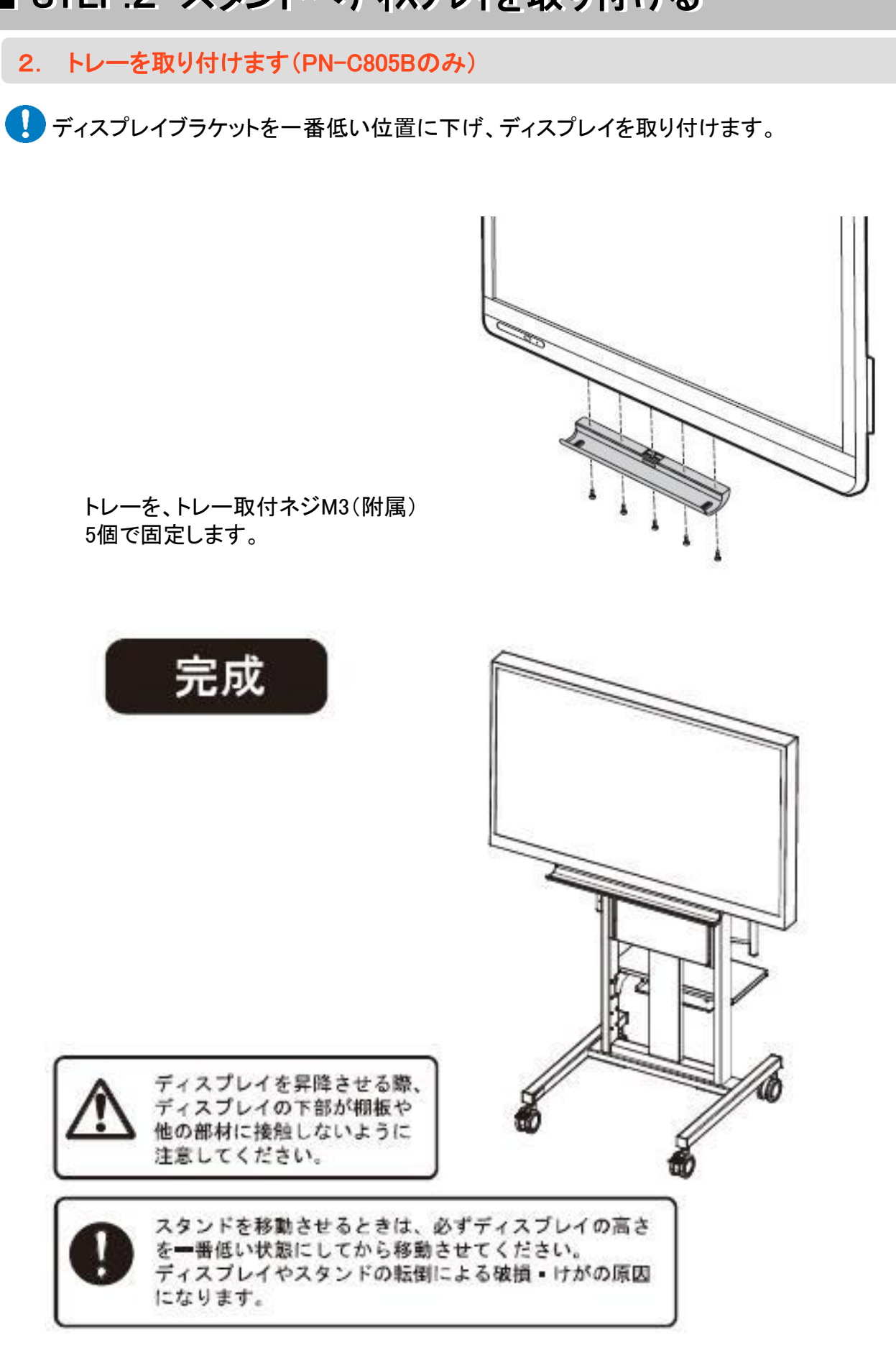

# ■STEP.2 スタンドヘディスプレイを取り付ける

### 3. シリアルNo.を記録する

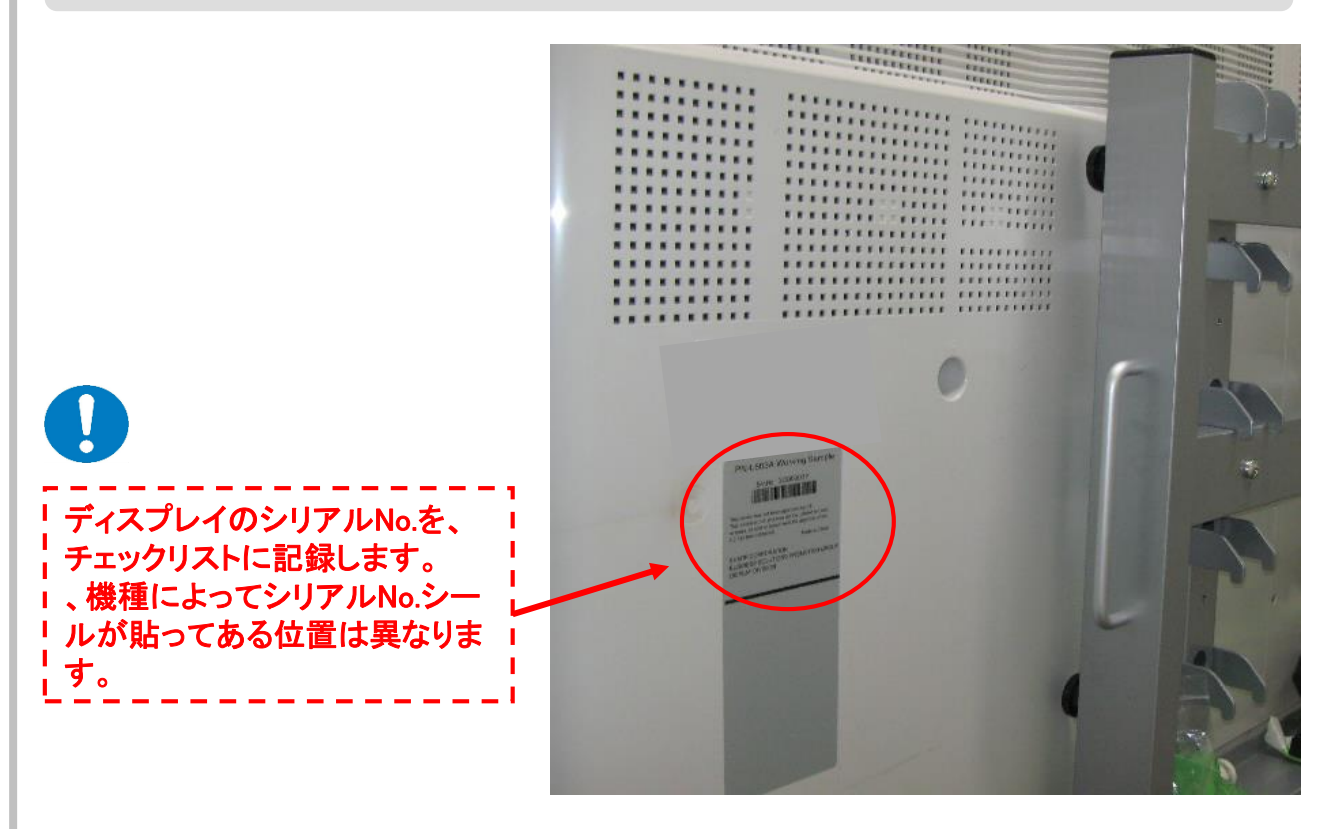

### 4. 型番シールを貼る

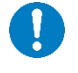

『型番シール』は、キャリアブルスタンド(3/4)に同梱されています。該当するシールを所定の位置に 貼ってください。

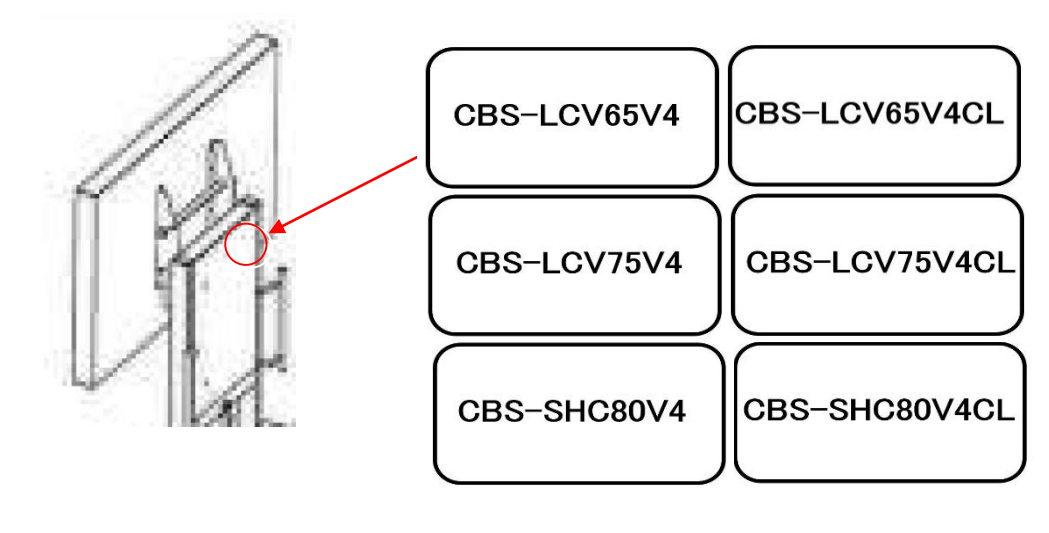

\*使用しなかった型番シールは、お客様に渡さず破棄してください。

## ■ STEP.2 スタンドヘディスプレイを取り付ける

### \* オプション棚板の取り付け

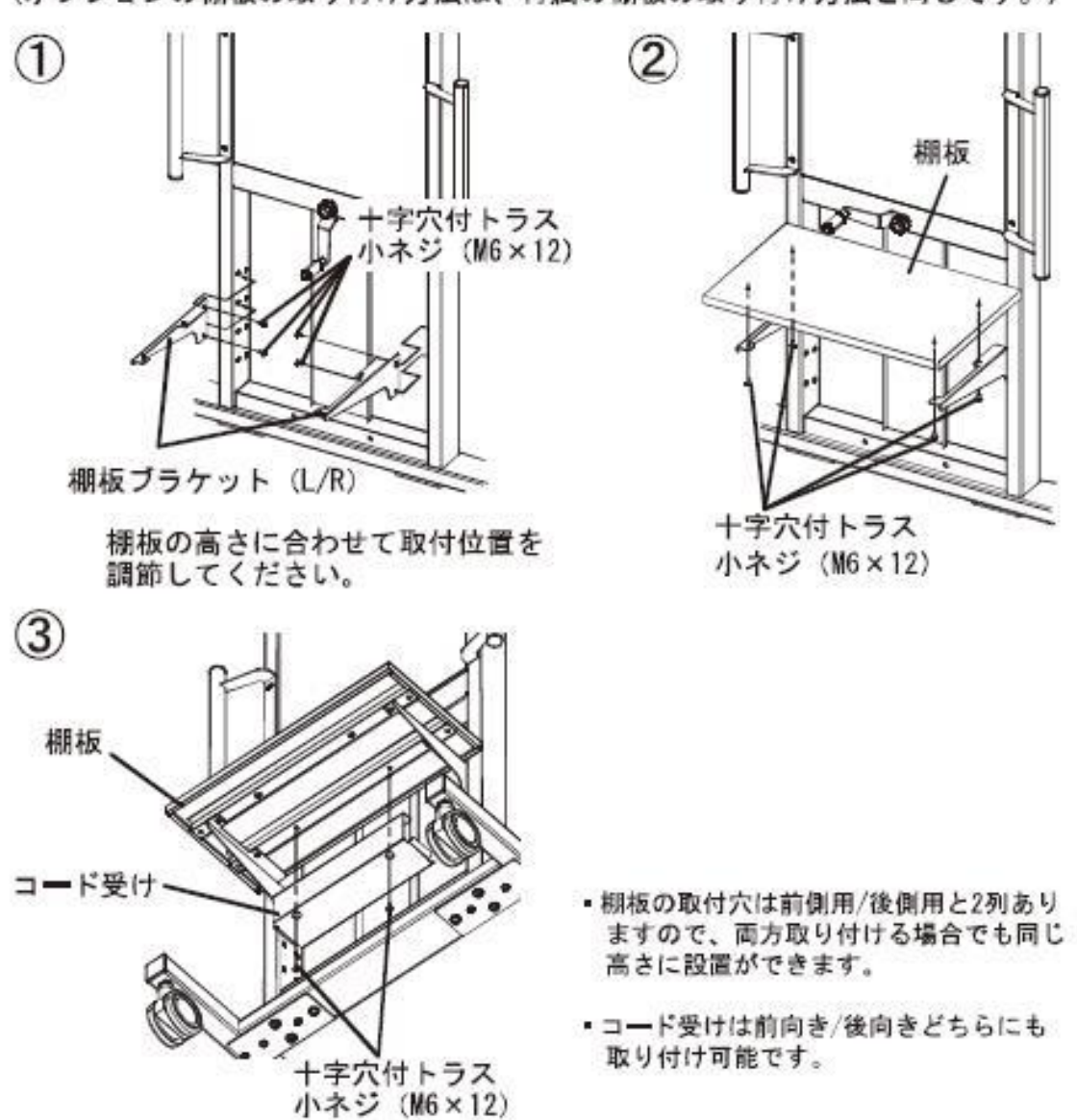

(オプションの棚板の取り付け方法は、付属の棚板の取り付け方法と同じです。)

1. ECをディスプレイに取付ける

EC(イージーコントローラー)「T-K6064」「T-K6065」の取り付けには、同梱されている面 ファスナーを使用します。

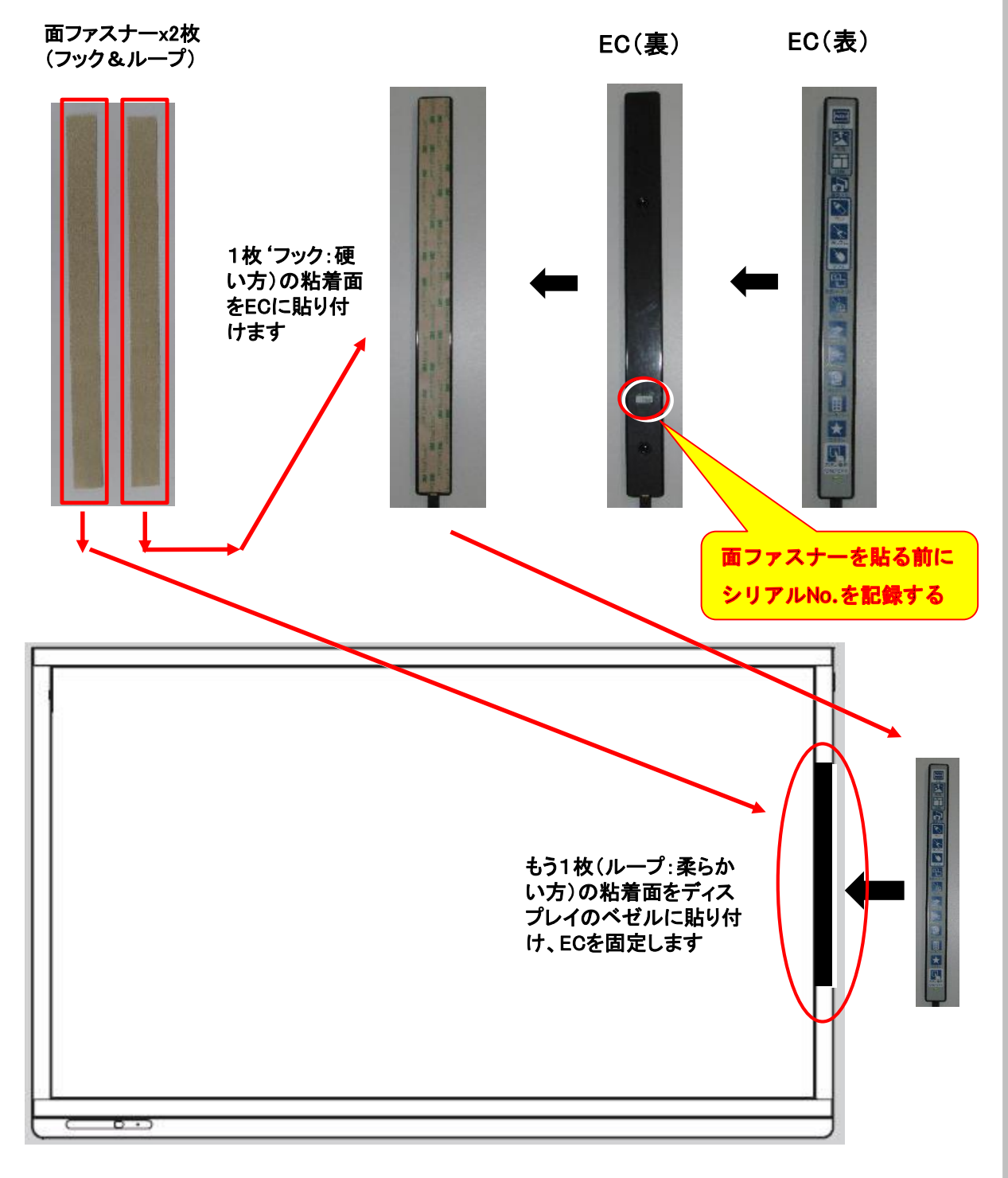

\*ECは、電子黒板の状況によっては、画面の左側に付けた方が使いやすい場合もあります。事前にユーザーに取付位置を確認してください。

■ STEP.4 結線作業

接続イメージ(お客様の環境により異なる場合があります)

<u>★印のスキャナカメラはオプションです。</u>

インフォメーションディスプレイ

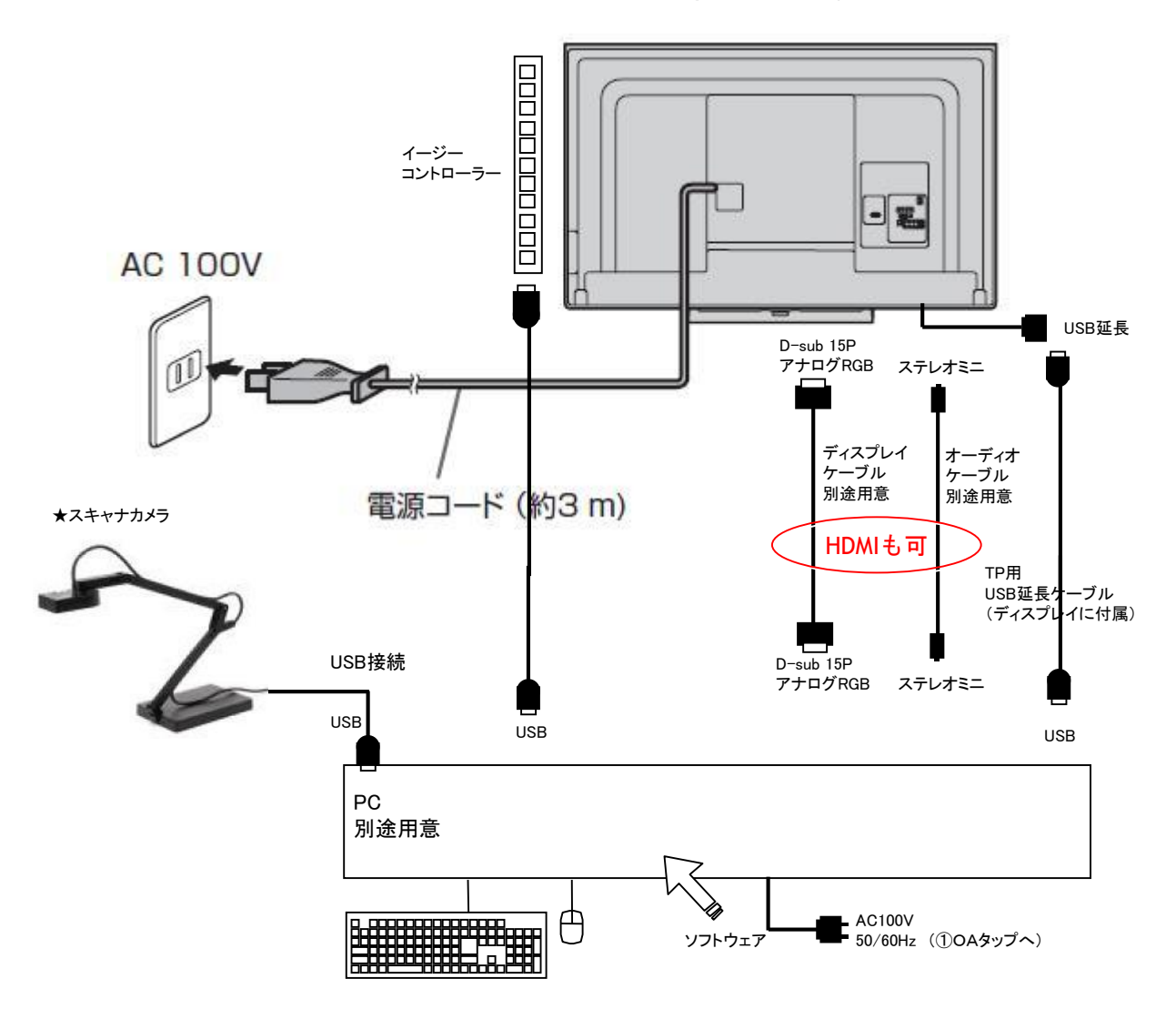

\*PCへ結線する際、線長が余る場合は、ケーブルクランプ等で束ね、スタンドの移動時に引き ずらないようにスタンドの支柱に固定してください。

### 1. スタイリング作業

ディスプレイの昇降に支障のないように余裕をもって結線します。 組み合わせるPCの端子の位置により、左右どちらかの端にまとめて束ねてください。 右側にまとめる例を示します。

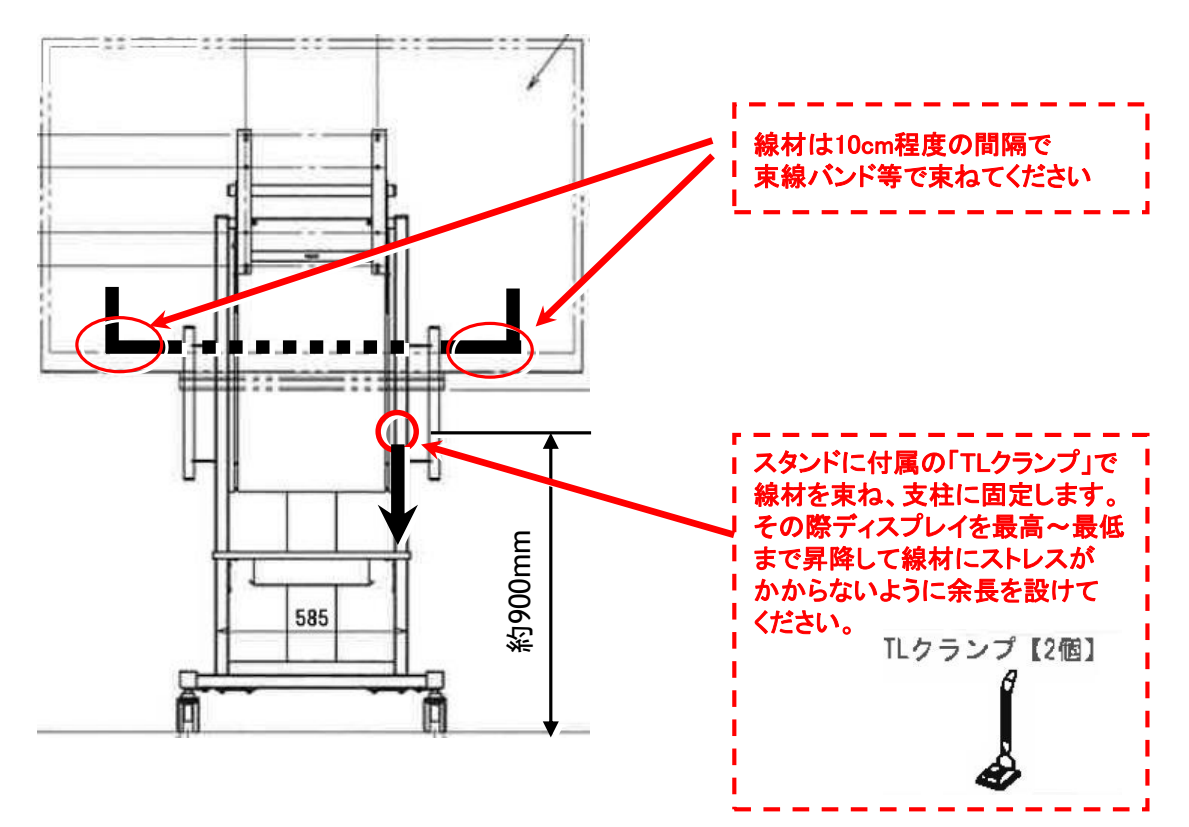

## ■STEP.6 組立て工程のまとめ

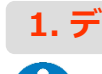

### 1. ディスプレイの設定を行う

必要に応じてディスプレイの設定を行ってください。(不要な場合もあります。) 詳細な設定は、各ディスプレイの取扱説明書をご覧ください。

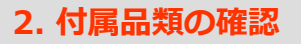

各付属品をまとめ、お客様に渡してください。

### 3. 「チェックリスト」項目の確認をする

コーションシールセットに同封の「チェックリスト」中の各項目を確認してください。

### (補足) インストール作業について

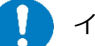

#### インストール作業時の注意事項

インストール作業は、Administrator権限のあるユーザーにてログインしておこなってください。 ※Administrator権限がないと正常にインストールできません。

瞬快やHDD KEEPER等の環境復元システムをご利用の場合、復元システムを停止してから作業を実施してください。 ※複数ユーザーでご利用の場合は、ご利用ユーザーで動作確認を実施してから復元システムを開始させてください。

インストール作業で利用するインストール用CD-ROMは以下のいずれかとなります。

・「CB-Link SV」

インストールについて

■CB-Link SVの場合

インストール手順書は以下「CB-Link SV」のディスクの中にあります。

<ディスク内> 「Toos(納入業者用)¥設置手順書¥設置手順書インストール編.pdf」

※設置手順書インストール編.pdfにはパスワードがかけられています。パスワードについては、弊社担当の営業にご確認ください。

■ xSync Classroomの場合

パッケージに同梱されている手順書を参考に作業をおこなってください。